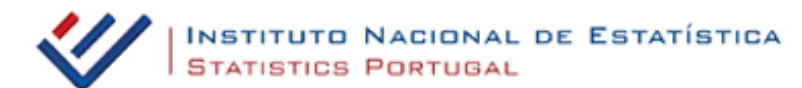

# Guião — Exploração do portal INE — Informação Estatística

#### Introdução

O portal do Instituto Nacional de Estatística (INE) tem disponível um conjunto de recursos para o apoio aos trabalhos de Geografia, nomeadamente bases de dados de variados indicadores, bem como a possibilidade de construir e alterar mapas, em função das necessidades, com informação desagregada ao nível de NUT3 e, em alguns casos, de concelhos. Vejamos de seguida como tirar partido das potencialidades do portal do INE, em www.ine.pt.

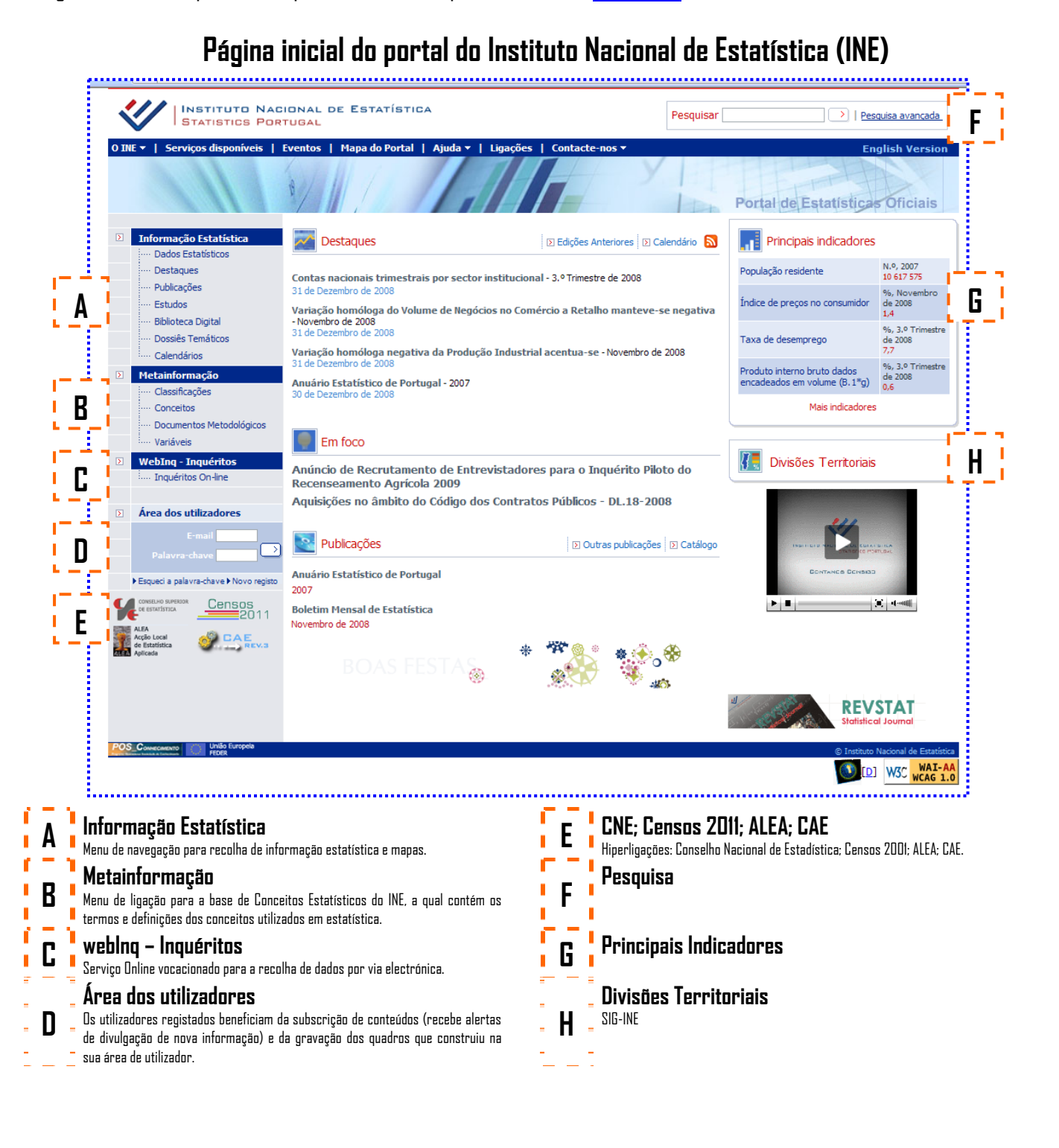

#### Informação Estatística» Dados estatísticos» Principais indicadores

| <    | STATISTICS POR                                                                      | IONAL DE ESTATÍSTICA<br>TUGAL                                                                                                    |                                               | Pesquisar                                |                          | squisa avançada            |
|------|-------------------------------------------------------------------------------------|----------------------------------------------------------------------------------------------------|-----------------------------------------------|------------------------------------------|--------------------------|----------------------------|
| O II | IE ▼   Serviços disponíveis                                                         | Eventos   Mapa do Portal   Ajuda                                                                                                    | I Ligações   Contacte-nos                     | Portal de                                | Estatístic               | nglish Version<br>Oficials |
| X    | Informação Estatística<br>Dados Estatísticos<br>Destaques<br>Publicações<br>Estudos | Qualquer tema 🗸                                                                                                    | D Principais indicadores                      | Principais quadros 🛛 🗵 Base d            | le dados 🗵 E             | statísticas territoriais   |
|      | Biblioteca Digital     Dossiês Temáticos     Calendários                            | Agricultura, floresta e pescas<br>Ambiente<br>Comércio Internacional<br>Comércio interno                                                |                                               | Período de<br>Referência<br>mais recente | Unidade de<br>medida     | Valor para<br>Portugal     |
| X    | Metainformação<br>Classificações<br>Conceitos                                       | Concições de vida e cidadania<br>Conjuntura<br>Construção e habitação<br>Contas nacionais e regionais<br>Cultura e lazer                | es<br>nizações não governamentais de ambiente | 2006 2006 2007                           | N.º<br>N.º               | 5 26 <b>7</b>              |
| Þ    | Documentos Metodológicos     Variáveis     WebIng - Inquéritos                      | Educação, formação e aprendizagem<br>Empresas<br>Industria e energia<br>Inovação e conhecimento                                         | intes                                         | 2006<br>2007                             | N.º                      | 42 20: 💽<br>11, ; 💽        |
| Σ    | Inquéritos On-line     Área dos utilizadores                                        | Justica<br>Mercado de trabalho<br>População<br>Preços<br>Protecção social                                                               | inanci mento (B.9)                            | 2007<br>3.º Trimestre de 2008            | N.º<br>10 <sup>6</sup> € | 36 17)                     |
|      | E-mail Palavra-chave >>>>>>>>>>>>>>>>>>>>>>>>>>>>>>>>>>>>                           | Saúde<br>Saúde<br>Sector monetário e financeiro<br>Serviços às empresas e outros<br>Território<br>Transportes e comunicações<br>Turispo | nacionais                                     | Dezembro de 2007                         | 10 <sup>3</sup> t        | 4 610,7                    |

- 1. Seleccionar o tema "População" na caixa "Qualquer tema".
- 2. Clicar sobre um dos indicadores para obter dados para o Continente, R. A. Açores e R. A. Madeira.

| > Incluir, | /retirar indicadores Alterar condições de la condições de la condiçõ | selecção > Alterar I       | formato do quadro >                 | Visualizar quadro                 |                               |  |
|------------|----------------------------------------------------------------------------------------------------|----------------------------|-------------------------------------|-----------------------------------|-------------------------------|--|
| Mi         | 8 8 7 8 0                                                                                                    |                            |                                     |                                   |                               |  |
|            |                                                                                                    | População residen          | te (N.º) por Local de resid<br>de v | lência, Sexo e Grupo et:<br>⁄ida) | ário (por ciclos              |  |
|            |                                                                                                    |                            | Período de refer                    | ência dos dados                   |                               |  |
| Sexo       | Grupo etário (por ciclos de vida)                                                                                                    | 2007                       |                                     |                                   |                               |  |
|            |                                                                                                    | Local de residência        |                                     | sidência 🔠                        |                               |  |
|            |                                                                                                    | Portugal                   | Continente                          | Região Autónoma<br>dos Açores     | Região Autónoma<br>da Madeira |  |
|            |                                                                                                    | N.º                        | N.º                                 | N.º                               | N.º                           |  |
|            | Total                                                                                                    | 106175                     | 575 10 126 88                       | 0 244 006                         | 246 68                        |  |
|            | 0 - 14 anos                                                                                                    | 1 628 8                    | 1 538 36                            | 9 46437                           | 44 04                         |  |
| HM         | 15 - 24 anos                                                                                                    | 1 236 0                    | 1 163 56                            | 1 37 408                          | 35 03                         |  |
|            | 25 - 64 anos                                                                                                    | 5 902 8                    | 388 5 637 60                        | 6 129 933                         | 13534                         |  |
|            | 65 e mais anos                                                                                                    | 1 849 8                    | 1 787 34                            | 4 30 228                          | 32 25                         |  |
|            | Total                                                                                                    | 5 1 3 8 8                  | 4 901 35                            | 7 120 957                         | 11649                         |  |
|            | 0 - 14 anos                                                                                                    | 8354                       | 91 788 97                           | 8 23 871                          | 22 64                         |  |
| н          | 15 - 24 anos                                                                                                    | 6307                       | 23 593 50                           | 4 19222                           | 17 99                         |  |
|            | 25 - 64 anos                                                                                                    | 2 900 1                    | .88 2 769 95                        | 7 65 630                          | 64 60                         |  |
|            | 65 e mais anos                                                                                                    | 7724                       | 05 74891                            | 8 12 234                          | 11 25                         |  |
|            | Total                                                                                                    | 5 478 7                    | 68 5 225 52                         | 3 123 049                         | 13019                         |  |
|            | 0 - 14 anos                                                                                                    | 7933                       | 61 74939                            | 1 22 566                          | 2140                          |  |
| М          | 15 - 24 anos                                                                                                    | 6052                       | 281 570 05                          | 7 18186                           | 17 03                         |  |
|            | 25 - 64 anos                                                                                                    | 3 002 7                    | 2 867 64                            | 9 64 303                          | 7074                          |  |
|            | 65 e mais anos                                                                                                    | 1 077 4                    | 1 0 38 42                           | 6 17 994                          | 21 00                         |  |
| Populaçã   | io residente (N.º) por Local de residência, Sexo e G                                                                                                    | rupo etário (por ciclos de | vida) - Anual; INE, Estimat         | ivas Anuais da População F        | lesidente                     |  |

3. Clicar sobre um dos cada ícones para obter e/ou guardar os dados.

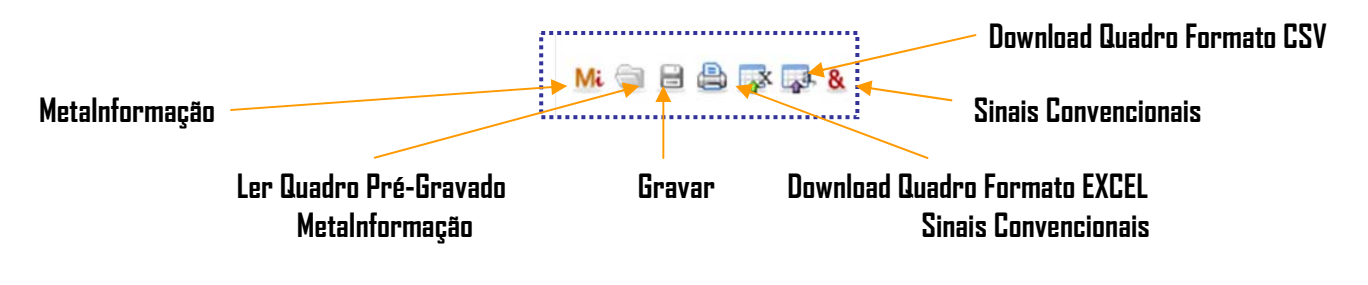

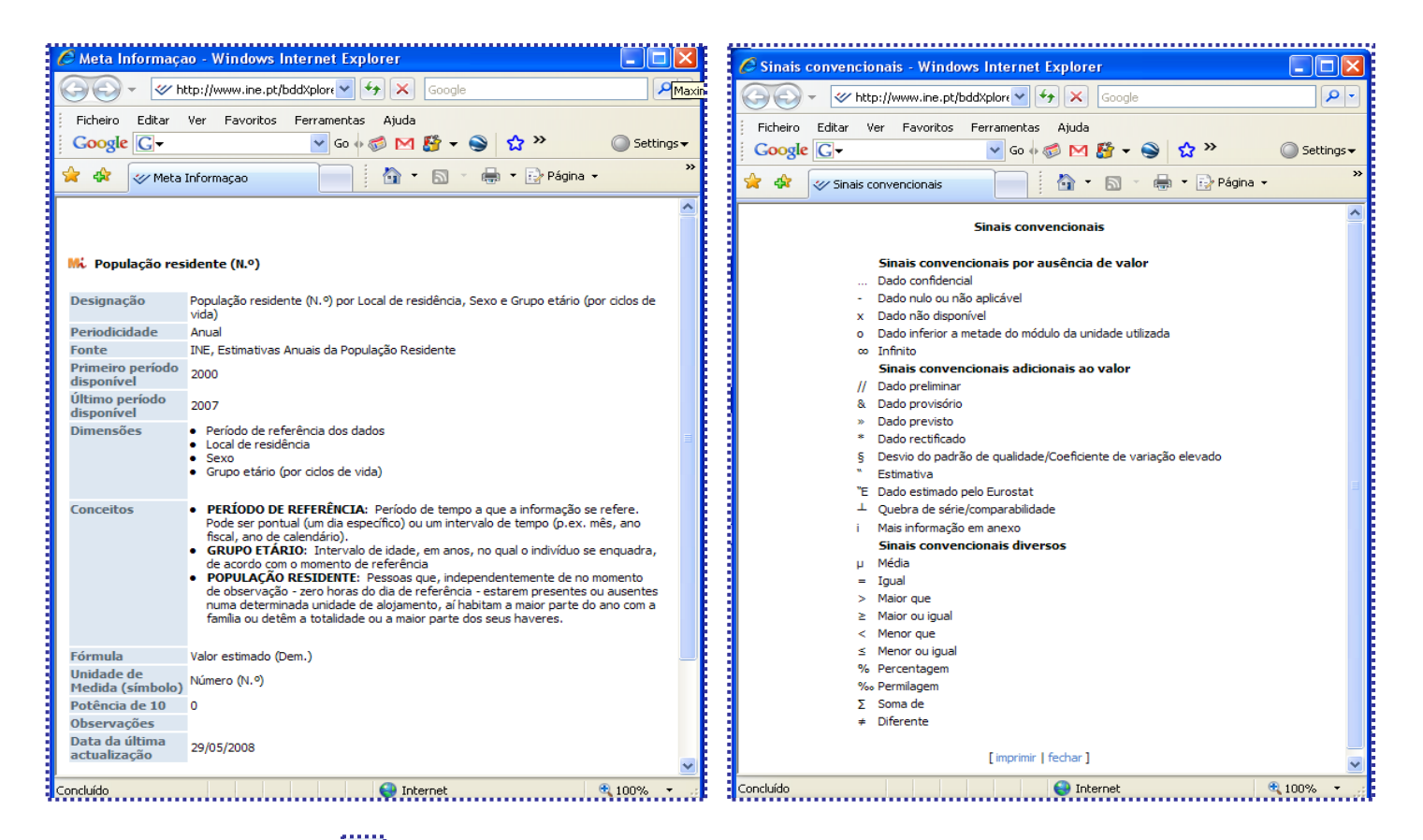

4. Clicar no símbolo para obter o mapa do respectivo indicador (NUT2 e NUT3), podendo alterar a configuração desse mapa, imprimir ou copiar.

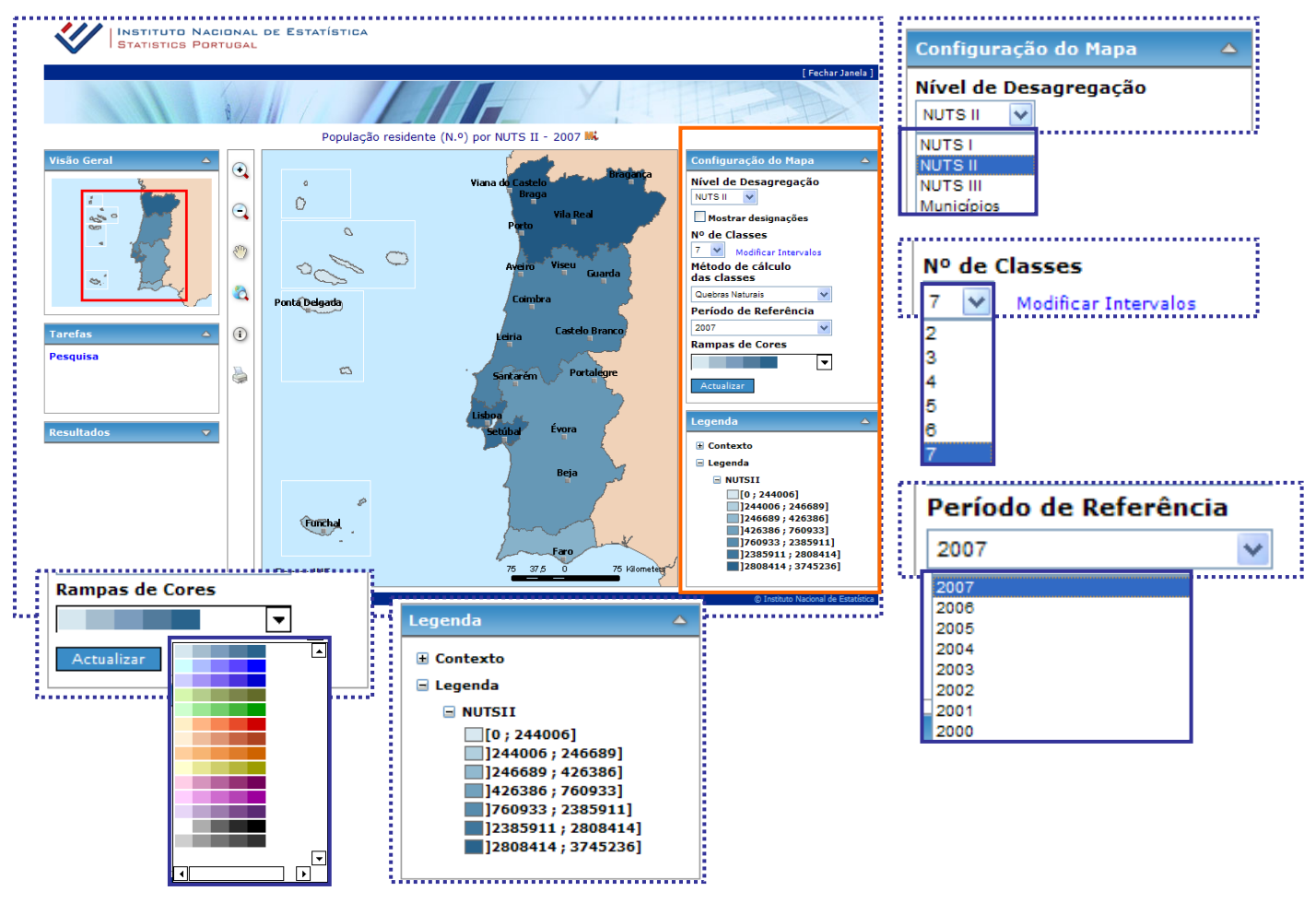

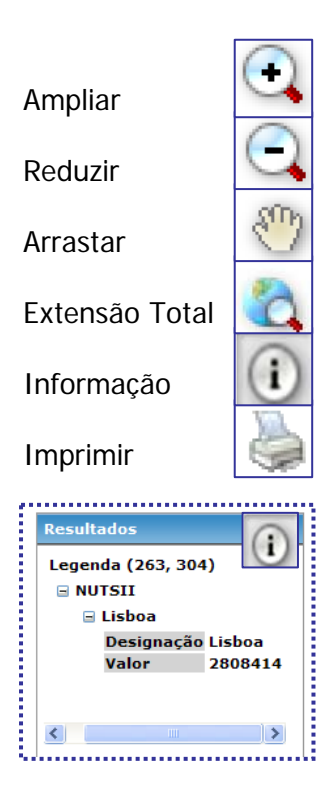

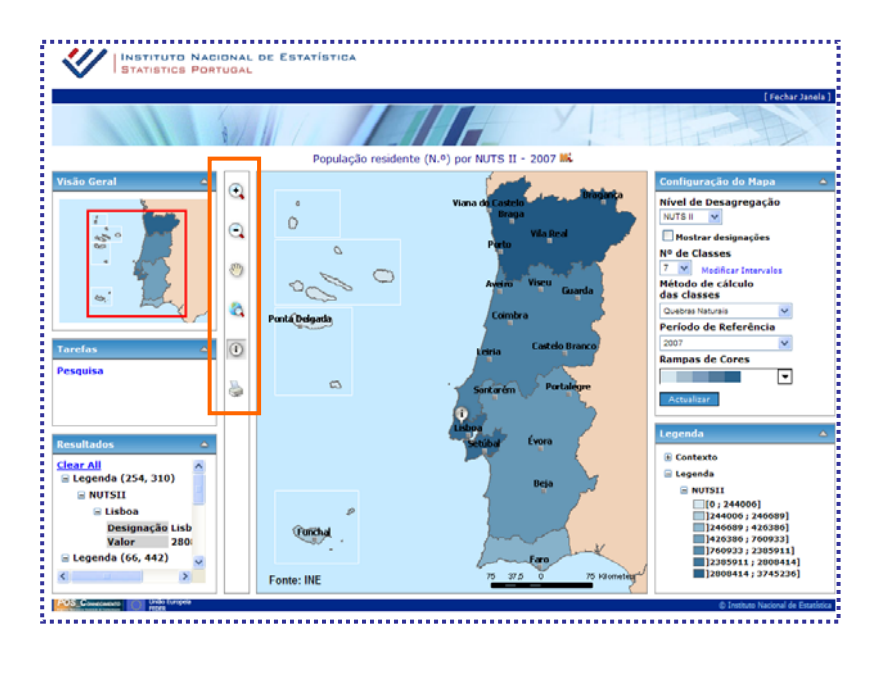

### Informação Estatística» Dados estatísticos» Principais Quadros

1. Seleccionar "População" na caixa "Qualquer tema" (1 a 2 págs.)

|                                                   | IONAL DE ESTATÍSTICA<br>TUGAL                                                                                                    | Pesquisa avançada                       |
|---------------------------------------------------|----------------------------------------------------------------------------------------------------|-----------------------------------------|
| O INE •   Serviços disponíveis                    | Eventos   Mapa do Portal   Ajuda v   Ligações   Contacte-nos v<br>Portal de E<br>Inicio :: Dados Estatísticos :: Principais Quadros                                                                                                    | English Version<br>statisticas Oficiais |
| Destaques     Publicações     Estudos             | D     Principais indicadores     D     Principais quadros     D       População     Image: Comparison of the second second secon | dados 🛛 🖸 Estatísticas territoriais     |
| ···· Biblioteca Digital                           | Principais quadros                                                                                                    | Data de actualização                    |
| ···· Dossiês Temáticos                            | III. População estrangeira com estatuto de residente                                                                                                    | 09 de Setembro de 2008                  |
| Calendarios                                       | 🗰 Principais indicadores da dissolução familiar                                                                                                    | 03 de Setembro de 2008                  |
| ····· Classificações                              | III. População residente e componentes da população                                                                                                    | 29 de Maio de 2008                      |
| ···· Conceitos                                    | III. Indicadores resumo sobre população                                                                                                    | 29 de Maio de 2008                      |
| ····· Variáveis                                   | III, Principais indicadores da fecundidade                                                                                                    | 29 de Maio de 2008                      |
| WebIng - Inquéritos                               | III. População estrangeira que cessou estatuto de residente                                                                                                    | 07 de Maio de 2008                      |
| ····· Inquéritos On-line                          | III. Principais indicadores da natalidade                                                                                                    | 29 de Maio de 2008                      |
| > Área dos utilizadores                           | 🗰 Óbitos                                                                                                    | 11 de Julho de 2008                     |
| E-mail Palavra-chave                              |                                                                                                    | 1 de 2 > >>                             |
| Esqueci a palavra-chave ► Novo registo            |                                                                                                    |                                         |
|                                                   |                                                                                                    |                                         |
| ALEA<br>Acção Local<br>de Estatística<br>Aplicade |                                                                                                    |                                         |
| POS COMECARENTO União Europeia<br>FEDER           |                                                                                                    | © Instituto Nacional de Estatística     |
|                                                   |                                                                                                    |                                         |

2. Clicar sobre um dos indicadores para obter dados para Continente e Regiões Autónomas/NUT2/NUT3 e concelhos (concelhos - apenas em alguns indicadores).

#### Informação Estatística» Dados estatísticos» Bases de Dados

- 1. Seleccionar "População" na caixa "Qualquer tema"
- 2. Escolher o sub-tema "Natalidade e Mortalidade" desejado na caixa "Qualquer sub-tema"

| INE 🔻   Serviços disponíveis                              | Eventos   Mapa do Portal                | Ajuda •   Ligações   Contacte-n                                | os ▼<br>Portal d                             | English Versio                    |
|-----------------------------------------------------------|-----------------------------------------|----------------------------------------------------------------|----------------------------------------------|-----------------------------------|
| Informação Estatística<br>Dados Estatísticos<br>Destaques | teicio :: Dados Estatísticos :: B       | IS Principais indica                                           | idores D Principais quadros D Base           | de dados 🕴 🗵 Estatísticas territo |
| ···· Publicações                                          | População                               | Qualquer sub Tema                                              | Com o nível geográfico 👻                     |                                   |
| Biblioteca Digital                                        | Indicadores                             | Qualquer sub Tema<br>Censos da população                       |                                              | (*)                               |
| ···· Dossiês Temáticos                                    | 🗰 Alojamentos famíliares cláss          | icos (N.º) rangrações e População Estrange                     |                                              | N 3                               |
| Metainformação                                            | 👯 Alojamentos famíliares cláss          | icos ocupa Nupcialidade e Divorcialidade                       |                                              | N 3                               |
| ···· Classificações                                       | 🗰 Anos completos após a idad            | e x (Metodologia 2007 - Ano completo) por L                    | .ocal de residência (NUTS - 2002), Sexo e Id | ade NUTS II                       |
| ···· Conceitos<br>···· Documentos Metodológicos           | 🗰 Casamentos celebrados (N.             | °) por Local de registo (NUTS - 2001) e Nacio                  | onalidade dos cônjuges                       | NUTS II                           |
| ···· Variáveis                                            | 👯 Casamentos celebrados (N.             | °) por Local de registo e Forma de celebraçã                   | io                                           | Município 🚺                       |
| WebIng - Inquéritos                                       | 👫 Casamentos celebrados (N.             | °) por Local de registo e Nacionalidade dos c                  | ônjuges                                      | Município 🔃                       |
| Inquertos ornane                                          | 👫 Casamentos dissolvidos (N.            | <ul> <li>por Local de residência e Causa de dissolu</li> </ul> | ção                                          | Município 🚺                       |
| Área dos utilizadores                                     | 👫 Casamentos dissolvidos por            | divórcio (N.º) por Local de última residência                  | da família e Duração do casamento anterior   | Município                         |
| E-mail Palavra-chave                                      | )<br>(") Nível geográfico mais baixo pa | ra o qual existem dados para o indicador                       |                                              | 1 de 23 >                         |
|                                                           |                                         |                                                                |                                              |                                   |
| ALEA<br>Acção Local<br>de Estatística<br>Aplicade         |                                         |                                                                |                                              |                                   |
|                                                           |                                         |                                                                |                                              |                                   |

3. Escolher o sub-tema "Municipio" na caixa "Com o nível geográfico". A maior parte dos dados está disponível apenas para Continente, R. A. Açores e R. A. Madeira.

| <    | INSTITUTO NAC<br>STATISTICS POR                                             | IONAL DE ESTATÍSTICA Pesquisar Pesquisar Pesquisar Pesquisar                                                                                                    | <u>Pesquisa avançada</u>    |
|------|-----------------------------------------------------------------------------|----------------------------------------------------------------------------------------------------|-----------------------------|
| O IN | E▼   Serviços disponíveis                                                   | Eventos   Mapa do Portal   Ajuda *   Ligações   Contacte-nos *<br>Portal de Estati                                                                                       | English Version             |
| Þ    | Informação Estatística<br>···· Dados Estatísticos                           | Início :: Dados Estatísticos :: Base de Dados                                                                                                    |                             |
|      | ···· Destaques<br>···· Publicações<br>···· Estudos                          | [1] Principas indicadores [2] Principas quadros [2] Base de dados [2] População     Natalidade e mortalidade     Com o nivel experiátion     Com o nivel experiátion     | Estatisticas territoriais   |
|      | Biblioteca Digital     Dossiês Temáticos     Calendários                    | Indicadores UTS I WK Anos completos após a idade x (Metodologia 2007 - Ano completo) por Local du UTS I vo e Idade                                                       | (*)<br>NUTS II              |
| Σ    | Metainformação<br>Classificações                                            | Casamentos dissolvidos (N.º) por Local de residência e Causa de dissolução     Lubricipio     Frequesis     Esperança de vida aos 65 anos (Anos) por Sexo                | Município 🚺 🧼<br>Portugal   |
|      | ···· Conceitos<br>···· Documentos Metodológicos<br>···· Variáveis           | K. Esperança de vida aos 65 anos (Metodologia 2007 - Anos) por Local de residência (NJTS - 2002)     K. Esperança de vida aos 65 anos (Metodologia 2007 - Anos) por Sexo | NUTS III 🚺 🧼<br>Portugal 📀  |
| Σ    | WebIng - Inquéritos                                                         | KE, Esperança de vida à nascença (Ano) por Local de residência (NUTS - 2002)     KE, Esperança de vida à nascença (Ano) por Sexo                                         | NUTS III 🚺 🤣<br>Portugal 📀  |
| Þ    | Área dos utilizadores                                                       | K Esperança de vida à nascença (Metodologia 2007 - Ano) por Local de residência (NUTS - 2002)                                                                            | NUTS III 🚺 🧼                |
|      | E-mail Palavra-chave                                                        | (*) Nivel geográfico mais baixo para o qual existem dados para o indicador                                                                                               | 1 de 5 > >>                 |
|      | Censos<br>el estatisma<br>ALEA<br>Acção Local<br>de Estatística<br>Aplicada |                                                                                                    |                             |
| POS  | Consecuence União Europeia                                                  | © Inst                                                                                                    | uto Nacional de Estatística |
|      |                                                                             | 0                                                                                                    | D W3C WAI-AA<br>WCAG 1.0    |

4. Clicar no símbolo para obter o mapa do respectivo indicador (desde NUT1 até freguesia). Pode alterar a configuração desse mapa, imprimir ou copiar.

\_\_\_\_\_

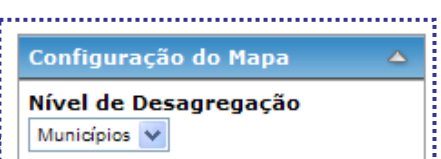

## Informação Estatística» Dados estatísticos» Estatísticas Territoriais

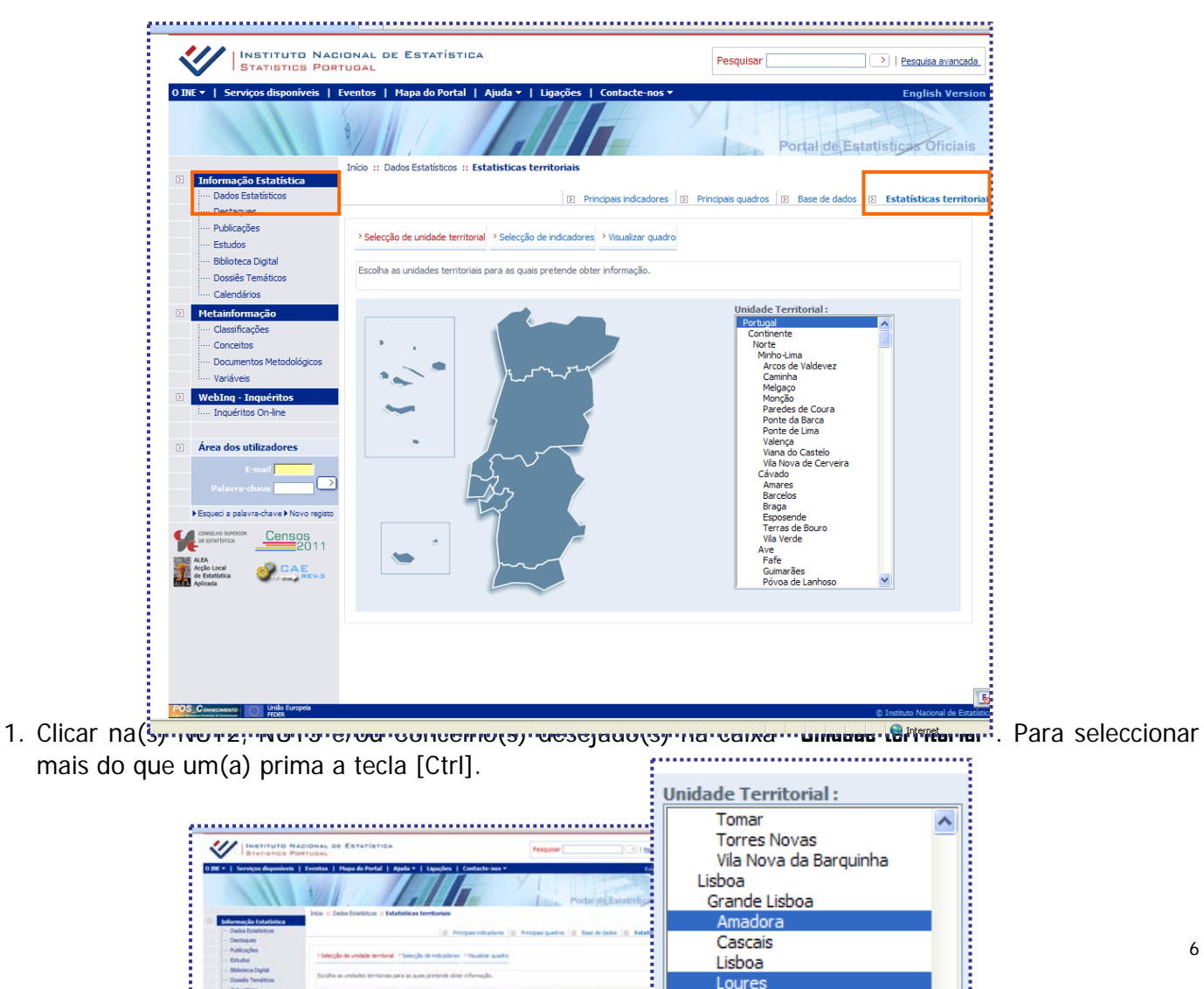

| INSTITUTO NACIONAL DE ESTATISTIC<br>BEATISTICS PORTUGAL                                                                                                    | ta. fu                                         |                                      | Tomar<br>Torres Novas<br>Vila Nova da Barquinha | ^ |
|----------------------------------------------------------------------------------------------------|------------------------------------------------|--------------------------------------|-------------------------------------------------|---|
| Terretoria degeneration Provide August de Partial                                                                                                    |                                                | Portal de Estatistica                | Lisboa<br>Grande Lisboa                         |   |
| Informação Estatística                                                                                                    | Estatisticas territoriais                      |                                      | Amadora                                         |   |
| - Deste Exercision<br>Desteppes                                                                                                    | i @ Progas indcabres   @ Proga                 | er gantres 👔 finne de dadoù 📳 Fatabi | Cascais                                         |   |
| - Estudios<br>Missiona Testal                                                                                                    | ral - faisigle de veloatores - Veualter suetre |                                      | Lisboa                                          |   |
| - Dosale Tenation                                                                                                    | an jare at gang preterde skin ofersagle.       |                                      | Loures                                          |   |
| Contraction of the local division of the local division of the loc | -                                              | Unafade Territorial                  | Materia                                         |   |

 Seleccionar um ou mais indicadores. Por exemplo: "Densidade Populacional" no tema "Território" ; "População residente (N.º) por Local de residência, Sexo e Grupo etário (por ciclos de vida)" no tema "População" na caixa "Tema".

Nota: Os Temas Território e População têm indicadores relevantes para o estudo da população.

| INSTITUTO NACIONAL DE ESTATÍSTICA<br>STATISTICS PORTUGAL                                                                                                    | Pesquisar Pesquisa.avancada.                                                                                                    |
|----------------------------------------------------------------------------------------------------|----------------------------------------------------------------------------------------------------|
| O INE *   Serviços dispaníveis   Eventos   Hapa do Portal   Ajuda *   Ugações   Contact                                                                                                    | e nos + Logish Version<br>Portal de Estatísticae Oficiais                                                                                                    |
| Informação Estatística         Indo::::: Dados Estatísticos ::: Estatísticas territoriais           Dados Estatística         ID::::::::::::::::::::::::::::::::::::                                                                                                    | cadores 🗵 Principais guadros 🔯 Base de dados 🔯 Estatísticas territorian<br>ar quadro                                                                                                    |
| Ketardorma, Caracteria and Caracteria andoce and Caracteria and Caracteria and Caracteria and Caracteria a | Territorio       Indicador:         Indicador:       Indicador:         INI, Altitude máxima (m) das unidades territoriais por Localização geográfica       Indicador:         INI, Altitude mínima (m) das unidades territoriais por Localização geográfica       Indicador:         INI, Centros de saúde (N.º) por Localização geográfica e Tipo de serviço       Indicador:         INI, Cidades estatísticas (N.º) por Localização geográfica       Indicador:         INI, Comprimento máximo Este/ Oeste (km) das unidades territoriais por Localização geográfica       Indicador:         INI, Comprimento máximo Norte/ Sul (km) das unidades territoriais       Indicador: |
| 103 Consume State or game                                                                                                    | Wit         ○         Computer to milator monostaria           Port Localização geográfica           Wit         ○         Densidade populacional (N.º/ km³) por Local de residência           Wit         ○         Estabelecimentos de ensino não superior (N.º) por Localização geográfica (NUTS - 2002), Nível de ensino ministrado e Natureza institucional           Wit         ○         Estabelecimentos de ensino superior (N.º) por Localização geográfica (NUTS - 2002), Nível de ensino superior (N.º) por Localização geográfica (NUTS - 2002) e Natureza institucional           Wit         ○         Extensões (N.º) dos centros de saúde por Localização            |

3. Clicar em "Visualizar quadro" para visualizar os dados estatísticos referentes aos indicadores escolhidos.

| <    | STATISTICS POR                                                                                                   | IONAL DE ESTATÍSTI<br>TUGAL     | CA                             |                      | Pesquisar                  | Pesquisa avançada                          |
|------|----------------------------------------------------------------------------------------------------|---------------------------------|--------------------------------|----------------------|----------------------------|--------------------------------------------|
| O IN | E 🔻 📔 Serviços disponíveis 📔                                                                                     | Eventos   Mapa do Portal        | Ajuda ▼   Ligações             | Contacte-nos 🔻       |                            | English Version                            |
|      | 111                                                                                                    | 8/1//                           |                                |                      | Poi                        | tal de Estatisticas Oficiais               |
| ÷    |                                                                                                    | Início :: Dados Estatísticos :: | Estatisticas territoriais      |                      |                            |                                            |
| >    | Informação Estatística                                                                                           |                                 |                                |                      |                            |                                            |
|      | ···· Dados Estatísticos                                                                                          |                                 | Pr                             | incipais indicadores | Principais guadros 🗵 I     | ase de dados 🛛 🖸 Estatísticas territoriais |
|      | ···· Destaques                                                                                                   |                                 |                                |                      |                            |                                            |
|      | ···· Publicações                                                                                                 | >Incluir/retirar indicadores    | > Alterar condições de selecci | ão Alterar formato o | do guadro 💛 Visualizar gua | dro                                        |
| 1    | ···· Estudos                                                                                                    |                                 |                                |                      |                            |                                            |
|      | and the second second second second second second second second second second second second second second second |                                 |                                |                      |                            |                                            |

4. Clicar em "Alterar formato do quadro" para alterar o formão da apresentação dos dados estatísticos.

| raste cada uma das dimensões disponíveis para                                          |                                   |    |                                           |
|----------------------------------------------------------------------------------------|-----------------------------------|----|-------------------------------------------|
| do direito. A ordem com que são colocados no<br>undre definirá e esdem de visualização |                                   |    | em coluna:                                |
| adro dennira a orden de visualização.                                                  |                                   |    | Período de referência dos dados           |
| Dimensões comuns:                                                                      |                                   |    | Local de residência                       |
|                                                                                        |                                   |    |                                           |
|                                                                                        |                                   | 43 |                                           |
|                                                                                        | em linha:                         |    | Indicadores:                              |
|                                                                                        | Sexo                              |    | População residente (N.º) por Local de    |
|                                                                                        | Grupo etário (por ciclos de vida) |    | de vida) - Anual; INE, Estimativas Anuais |

## Informação Estatística» Dossiês Temáticos» Território

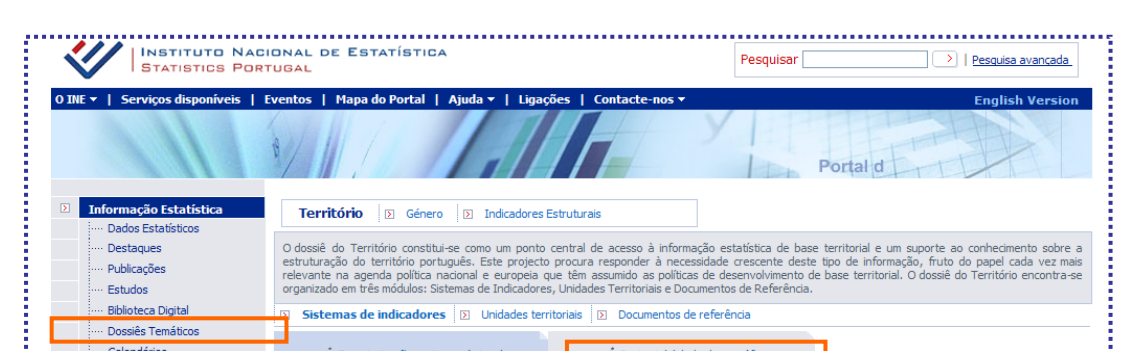

1. Clicar em "Sustentabilidade demográfica" (1 a 4 págs.). Existe para cada indicador informação para o Continente e Regiões Autónomas.

| <    | STATISTICS PORT                                                            | UGA                          | L DE ESTATÍSTICA<br>L                                                                                                    | Pesquisar                                                                                             |                                                                                                    | Pesquisa avançada                                                              |
|------|----------------------------------------------------------------------------|------------------------------|----------------------------------------------------------------------------------------------------|----------------------------------------------------------------------------------------------------|----------------------------------------------------------------------------------------------------|--------------------------------------------------------------------------------|
| O IN | E▼   Serviços disponíveis   E                                              | vento                        | s   Mapa do Portal   Ajuda v   Ligações   Contacte-nos v                                                                                                    | УП                                                                                                    | Portal de Estatís                                                                                    | English Version                                                                |
| ۶    | Informação Estatística                                                     | ١                            | Território D Género D Indicadores Estruturais                                                                                                    |                                                                                                    |                                                                                                    |                                                                                |
|      | ···· Dados Estadudos<br>···· Destaques<br>···· Publicações<br>···· Estudos | O de<br>estr<br>rele<br>orga | ossié do Território constitui-se como um ponto central de acesso à inforr<br>uturação do território português. Este projecto procura responder à nece<br>vante na agenda política nacional e europeia que têm assumido as polític<br>mizado em três módulos: Sistemas de Indicadores, Unidades Territoriais e Do | nação estatística de ba<br>essidade crescente des<br>as de desenvolvimento<br>ocumentos de Referência | se territorial e um suporte a<br>te tipo de informação, fruto<br>de base territorial. O dossiê<br>I. | ao conhecimento sobre a<br>do papel cada vez mais<br>do Território encontra-se |
|      | ···· Biblioteca Digital                                                    | ۲                            | Sistemas de indicadores Di Unidades territoriais Documentos d                                                                                                    | de referência                                                                                         |                                                                                                    |                                                                                |
|      | Calendários                                                                |                              | + <i>i</i> Caracterização socioeconómica de<br>microterritórios                                                                                                    | de demográfica                                                                                        |                                                                                                    |                                                                                |
| -    | ····· Classificações                                                       |                              |                                                                                                    |                                                                                                    | Por componente                                                                                       | Qualquer componente 💌                                                          |
|      | ···· Conceitos                                                             |                              | Indicadores                                                                                                    |                                                                                                    |                                                                                                    |                                                                                |
| _    | ···· Documentos Metodológicos<br>···· Variáveis                            | Mi.                          | Densidade populacional (N.º/ km²) por Local de residência                                                                                                    |                                                                                                    |                                                                                                    |                                                                                |
| Þ    | WebIng - Inquéritos                                                        | Mi.                          | Esperança de vida à nascença (Ano) por Local de residência (NUTS - 2002)                                                                                                    |                                                                                                    |                                                                                                    |                                                                                |
|      | i Inquéritos On-line                                                       | Mi.                          | Idade média da mulher ao primeiro casamento (Ano) por Local de residência (NU                                                                                                    | JTS - 2002)                                                                                           |                                                                                                    |                                                                                |
| Þ    | Área dos utilizadores                                                      | Mi.                          | Idade média da mãe ao nascimento do primeiro filho (Ano) por Local de residênc                                                                                                    | tia (NUTS - 2002)                                                                                     |                                                                                                    |                                                                                |
|      | E-mail                                                                     | ы.                           | Idade média do homem ao primeiro casamento (Ano) por Local de residência (NI                                                                                                    | UTS - 2002)                                                                                           |                                                                                                    |                                                                                |
|      | Palavra-chave 🚺 💙                                                          | ы.                           | Mulheres em idade fértil (%) na população residente feminina por Local de residê                                                                                                    | ncia                                                                                                  |                                                                                                    |                                                                                |
|      | Esqueci a palavra-chave Novo registo                                       | ы.                           | Nados-vivos fora do casamento (%) por Local de residência                                                                                                    |                                                                                                    |                                                                                                    |                                                                                |
| Y    | Censos                                                                     |                              | Nados-vivos fora do casamento com coabitação dos pais (%) por Local de residê                                                                                                    | incia                                                                                                 |                                                                                                    | 0                                                                              |
|      | ALEA<br>Acção Local<br>de Estatística                                      |                              |                                                                                                    |                                                                                                    |                                                                                                    | 1 de 4 > >>                                                                    |
|      | Aplicada                                                                   |                              |                                                                                                    |                                                                                                    |                                                                                                    |                                                                                |
| POS  | Convectmento União Europeia<br>FEDER                                       |                              |                                                                                                    |                                                                                                    | GI                                                                                                   | Instituto Nacional de Estatística                                              |
|      |                                                                            |                              |                                                                                                    |                                                                                                    |                                                                                                    | W3C WAI-AA                                                                     |

2. Clica no símbolo para obter o mapa do respectivo indicador (NUT2 e NUT3). Pode alterar a configuração desse mapa, imprimir ou copiar.

## Informação Estatística» Dossiês Temáticos» Género

1. Clicar na componente "População" na caixa "Por componente".

| STATISTICS PC                                    | CIONAL DE ESTATISTICA<br>RTUGAL                                                                                                    | Pesquisar >   Pesquisa                                                                                                | avancada                   |
|--------------------------------------------------|----------------------------------------------------------------------------------------------------|----------------------------------------------------------------------------------------------------|----------------------------|
| NE 🔻 📔 Serviços disponíveis                      | Eventos   Mapa do Portal   Ajuda 🔻   Ligações   Contacte-nos 🔻                                                                                                    | Englis                                                                                                    | Version                    |
| 111                                              | MAN DE ALLE                                                                                                    | Portal de Estatísticas O                                                                                              | ficiais                    |
| Informação Estatística                           | Territó o D Género D Indicadores Estruturais                                                                                                    |                                                                                                    |                            |
| Dados Estatísticos     Destaques     Publicações | O género constau un porto centra de acesso a informação estatística relev<br>igualdade no processo de desenvolvimento sustentável, bem como a neces<br>instrumentos estratégicos . | ante tendo em conta a crescente importância das questões de<br>sidade de acompanhar a implementação de um conjunto de | género e da<br>programas e |
| ···· Estudos<br>···· Biblioteca Digital          | Sistemas de indicadores Documentos de referência                                                                                                    |                                                                                                    |                            |

 Clicar sobre cada indicador para obter dados para Continente e Regiões Autónomas. Nota1: Nesta secção que poderá encontrar os dados estatísticos para construir a pirâmide etária de Portugal.

| <ul> <li>Serviços disponíveis   Even</li> <li>Formação Establistica</li> </ul> | tos   Mapa do Portal   A      | Ajuda →   Ligações   Cont      | tacte-nos 🔻                 |                       |                        |
|--------------------------------------------------------------------------------|-------------------------------|--------------------------------|-----------------------------|-----------------------|------------------------|
| Entrance of the Letter                                                         |                               |                                |                             |                       | English V              |
| Informação Estatística                                                         |                               |                                | Y Y                         | Portal de l           | Estatísticas Ofic      |
| ···· Dados Estatísticos                                                        |                               | Principa                       | ais indicadores 🗵 Principai | s quadros 🛛 💽 Base de | e dados 👔 Estatísticas |
| ···· Destaques<br>···· Publicações                                             | > Incluir/retirar indicadores | >Alterar condições de selecção | > Alterar formato do quadro | > Visualizar quadro   |                        |
| Estudos     Biblioteca Digital     Dossiês Temáticos     Calandárian           | Mi 🗎 🖶 🖨 🐺 📑                  | ¥ @                            |                             |                       |                        |
| Metainformação                                                                 |                               |                                |                             | Distribuição da popul | ação residente (%)     |
| ···· Classificações                                                            | Período de refe               | erência dos dados              | Grupo etário                | Local de res          | sidência 🔠             |
| ···· Conceitos                                                                 |                               |                                |                             | Port                  | ugal                   |
| ···· Documentos Metodológicos                                                  |                               |                                |                             | 9/                    | b                      |
| ···· Variáveis                                                                 |                               |                                | Total                       |                       | 100,0                  |
| WebIng - Inquéritos                                                            |                               |                                | 0 - 4 anos                  |                       | 5,1                    |
| ···· Inquéritos On-line                                                        |                               |                                | 10 - 14 anos                |                       | 5,2                    |
| inquentos on inc                                                               |                               |                                | 15 - 19 anos                |                       | 5,5                    |
|                                                                                |                               |                                | 20 - 24 anos                |                       | 6,2                    |
| Area dos utilizadores                                                          |                               |                                | 25 - 29 anos                |                       | 7,3                    |
| E-mail                                                                         |                               |                                | 30 - 34 anos                |                       | 8,0                    |
|                                                                                |                               |                                | 35 - 39 anos                |                       | 7,5                    |
| Paravia chave                                                                  | 2007                          |                                | 40 - 44 anos                |                       | 7,4                    |
| Esqueci a palavra-chave > Novo registo                                         |                               |                                | 45 - 49 anos                |                       | 7,1                    |
| -                                                                              |                               |                                | 50 - 54 anos                |                       | 6,5                    |
| Censos                                                                         |                               |                                | 55 - 59 anos                |                       | 6,2                    |
| 2011                                                                           |                               |                                | 60 - 64 anos                |                       | 5,5                    |
| pão Local                                                                      |                               |                                | 70 - 74 anos                |                       | 4,8                    |
| Estatistica REV.3                                                              |                               |                                | 75 - 79 anos                |                       | 4,0                    |
|                                                                                |                               |                                | 80 - 84 anos                |                       | 2.5                    |
|                                                                                |                               |                                | 85 e mais anos              |                       | 1.7                    |
|                                                                                |                               |                                | Total                       |                       | 100,0                  |

Nota2: Todos os quadros podem ser impressos, exportados para folha de cálculo Excel ou guardado em suporte amovível. Os mapas, após visualização, podem ser copiados ou guardados no computador para serem inseridos num processamento de texto ou numa apresentação.